# サービス・リクエスト(SR)による障害連絡方法

レノボ・エンタープライズ・ソリューションズ DCGサービス

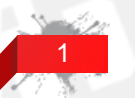

2018/4/27 update

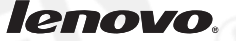

## サービス・リクエスト(SR)とは?

サービス・リクエストとは障害発生時に問題報告をオンラインで作成し連絡できるツールです。

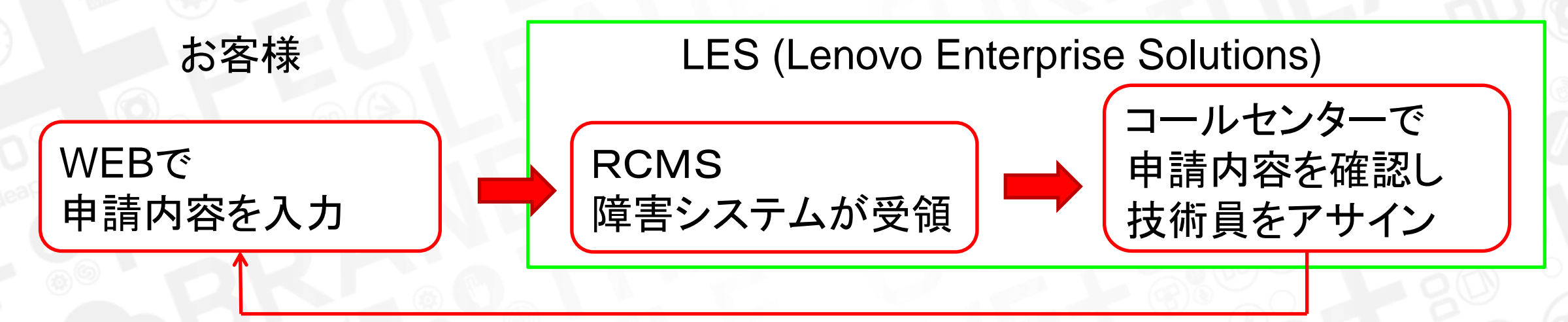

#### 専任の技術員がお客様へ連絡

#### URL

https://www-947.ibm.com/support/servicerequest/Home.action 注:エラーログはサービスリクエストに添付せず、以下のサイトへアップロードお願いします。 https://logupload.lenovo.com/

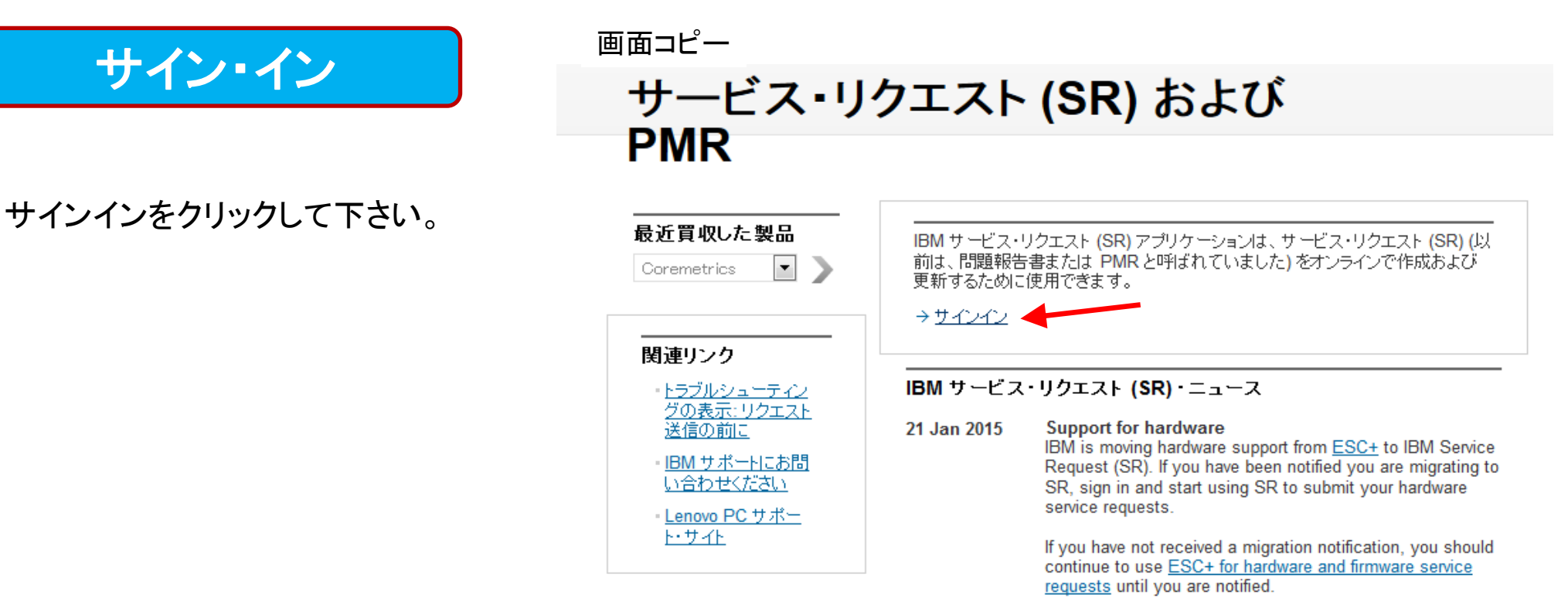

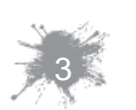

For more information about SR support for hardware,  $\underline{\text{read}}$   $\underline{\text{SR News.}}$ 

#### lenovo

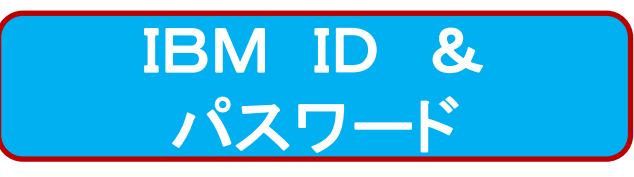

サインインにIBM IDとパスワードを 入力してください。IDをお持ちでない 方は「IBM Identify」の生成で作成し てから、進んでください。

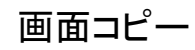

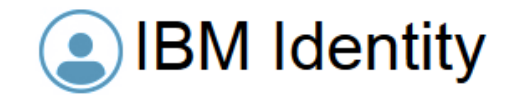

1つのキーで、多くの可能性。

お持ちの IBM Identity により、サービス、コ ミュニティー、サポート、オンライン購入など、さ まざまなものへのアクセスが提供されます。

| IBM | Identity | の生成 |
|-----|----------|-----|
|     | ,        |     |

| サインイン |  |
|-------|--|
|-------|--|

BM Identity (user@company.com)

•

lenovo

バスワード

バスワードをお忘れですか**?** 

サインイン

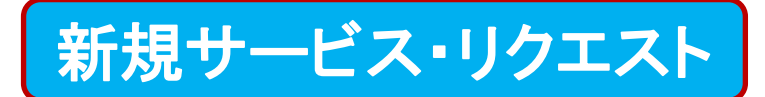

新規サービス・リクエスト(SR)をク リックして下さい。 画面コピー

サービス・リクエスト (SR)

検索 ハードウェア・リクエスト番号による マ: Q クイック検索: こちらをクリックしてクイック検索を選択してください

新規サービス・リクエスト (SR)

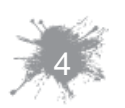

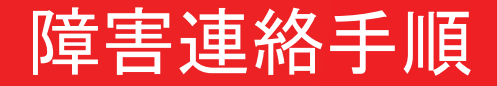

### SR では下記の順番で内容を入力します

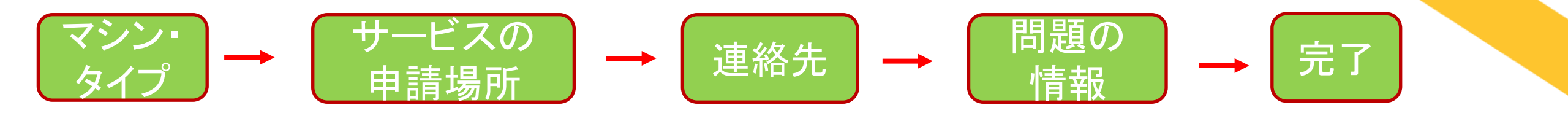

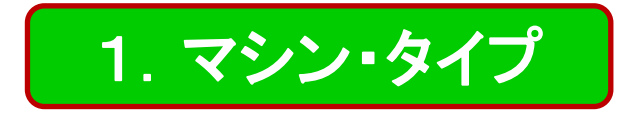

マシン・タイプ、モデルタイプ、シリア ル番号を入力してください。シリアル 番号は入力時に必須ではありませ んが、後で必ず必要となるため、入 力する事をお勧めします。

マシンタイプの例:70A0

| 画面コピー     | * は必須                       |  |
|-----------|-----------------------------|--|
| マシン:      |                             |  |
| マシン・タイプ:* | ▲ 文字とする必要があります ■ マシン・タイプ ID |  |
| モデル・タイブ:  |                             |  |
| シリアル番号:   | 0                           |  |
| 次へ        |                             |  |

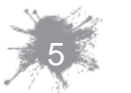

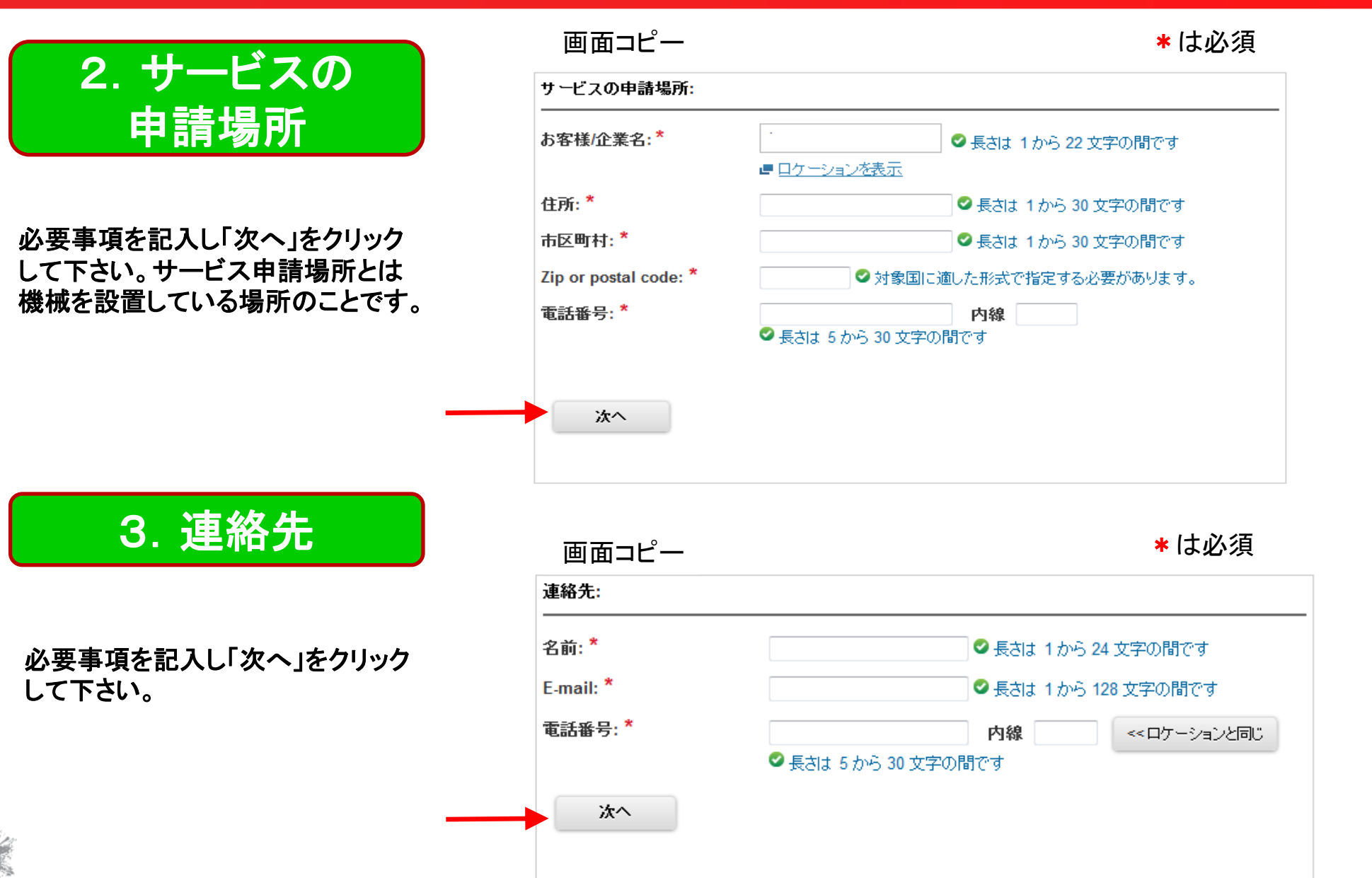

lenovo

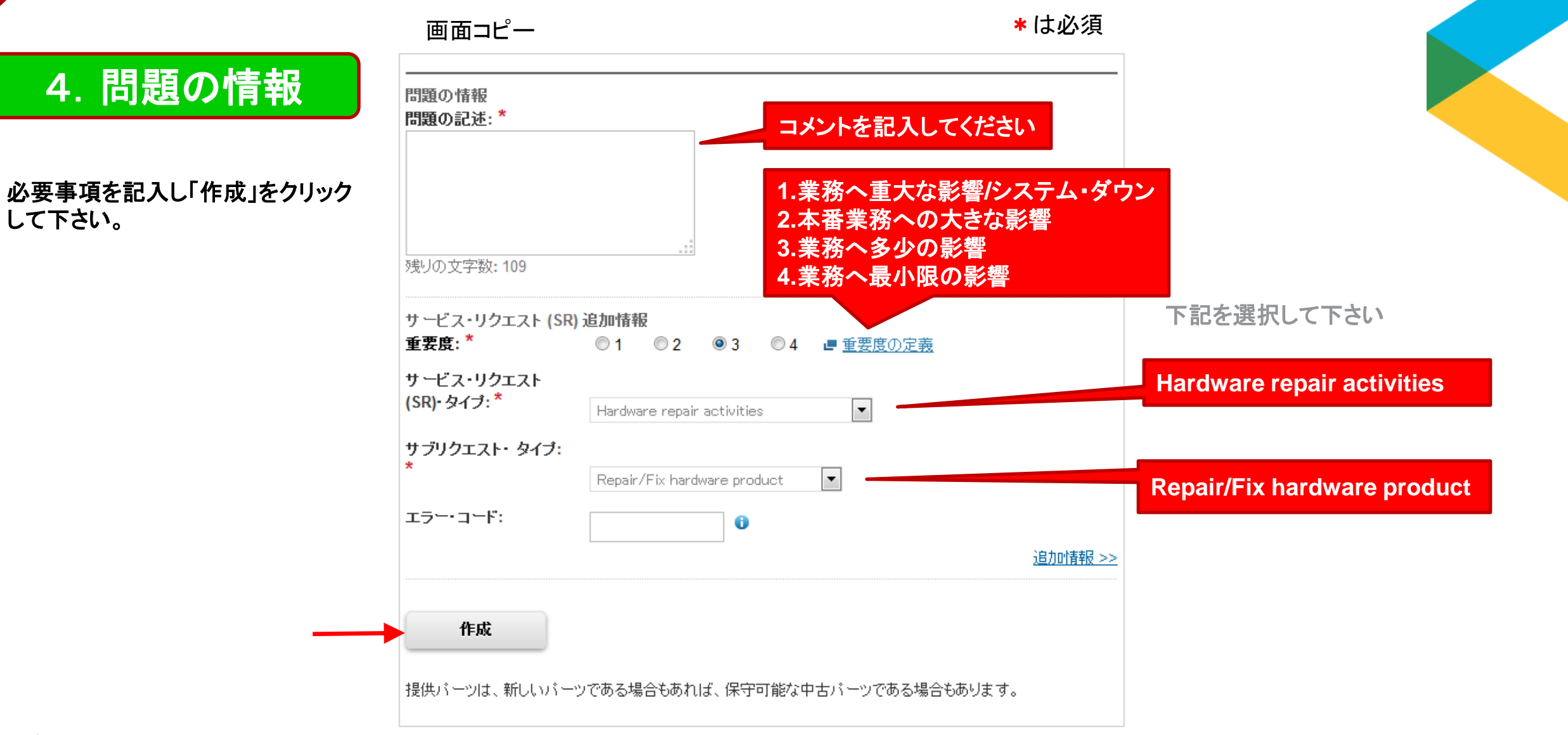

lenovo

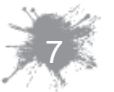

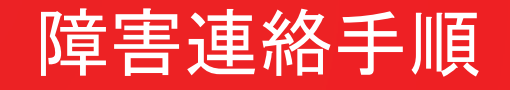

#### 5. 完了

#### 「正常に完了しました!」が確認 出来たら終了です。

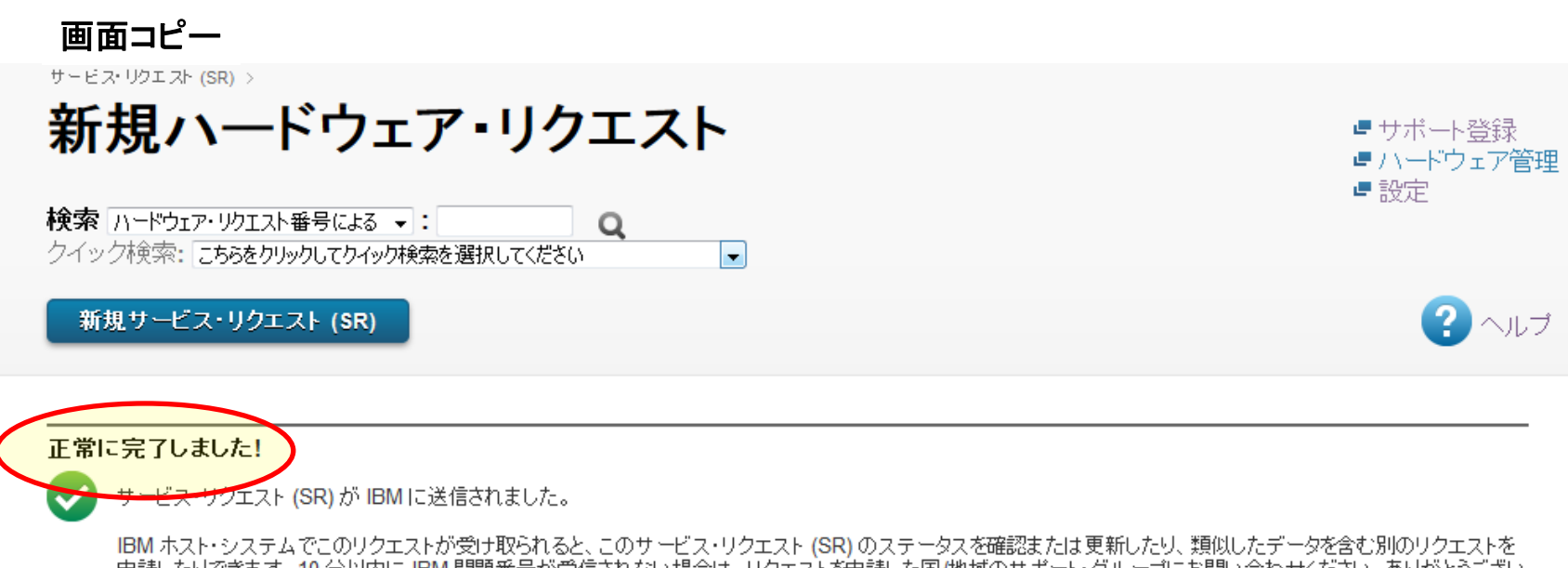

IBM ホスト・システムでこのリクエストが受け取られると、このサービス・リクエスト (SR) のステータスを確認または更新したり、類似したデータを含む別のリクエストを 申請したりできます。10 分以内に IBM 問題番号が受信されない場合は、リクエストを申請した国/地域のサポート・グループにお問い合わせください。ありがとうござい ました。

←リクエストを再表示
 ← IBM サービス・リクエスト (SR) のホーム・ページに戻る

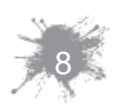

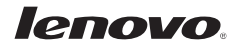